# Navigace

## Panely

Pro zobrazení pracovních funkcí používá Evergreen panely. Panely umožňují, aby v jednom okně mohlo simultánně fungovat více aktivit/činností. Lze otevřít více panelů najednou, přičemž každá funkce může být otevřena i ve více panelech najedou. Pro vykonávání různých činností je možné libovolně přecházet mezi jednotlivými panely.

Kromě práce ve více panelech je možné používat také několik zároveň otevřených oken a přepínat mezi nimi.

| Klávesové zkratky pro práci s panely: |                                                                         |  |  |  |  |  |
|---------------------------------------|-------------------------------------------------------------------------|--|--|--|--|--|
| " <i>Ctrl+T"</i> Nový panel           |                                                                         |  |  |  |  |  |
| "Ctrl+W"                              | Zavřít panel                                                            |  |  |  |  |  |
| "Ctrl+Shift+W" Zavřít všechny panely  |                                                                         |  |  |  |  |  |
| "Ctrl+Tab"                            | Přecházet dopředu mezi jednotlivými otevřenými par                      |  |  |  |  |  |
| "Ctrl+Shift+Tab"                      | + <b>Shift+Tab"</b> Přecházet zpět mezi jednotlivými otevřenými panely. |  |  |  |  |  |

#### Příklad

V příkladu uvedeném níže je aktivní panel s šablonou MARC. Kliknutí na kterýkoliv další panel se tento další panel přesune do popředí. K přecházení mezi jednotlivými otevřenými panely je možné využít také **"Ctrl+Tab"** 

| 🧶 2: Eva@KN-EC-PC.servus.jabok.cuni.cz                                                                         | _ 8                      | ×   |
|----------------------------------------------------------------------------------------------------|--------------------------|-----|
| <u>Soubor Editace H</u> ledat <u>V</u> ýpůjční protokol Katalogizace <u>A</u> kvizice <u>R</u> ezervace zdrojů | Admin (-) <u>N</u> ápově | da  |
| 🔊 Půjöt 🔹 😯 Vrátit 🔹 🔄 Hledat v katalogu 🔹 🔤 Status exempláře 🔹 💽 Hledat čtenáře 🔹 🔢 Registrovat čtenáře 🔹     | Vypnou klávesové zkrat   | tky |
| 1 Bibliografický záznam: 10547 2 Vyhledávání v akvizici 3 Portal 4 Půjčit 5 Šablona MARC +                     |                          | ×   |
| K_book Nagtavit jako výchozí pro pracovní stanici                                                              |                          |     |

Nyní je aktivní panel s výpůjčkami (Půjčit).

| 😑 2: Eva@KN-EC-PC.servus.jabok.cuni.cz                                                                      |                | _ 8 ×            |
|----------------------------------------------------------------------------------------------------|----------------|------------------|
| Soubor Editace Hledat Výpůjční protokol Katalogizace <u>A</u> kvizice <u>R</u> ezervace zdrojů              | Admin (-)      | <u>N</u> ápověda |
| 🔊 Půjčit • 😯 Vrátit • 🔄 Hledat v katalogu • 🔤 Status exempláře • 💽 Hledat čtenáře • 🔚 Registrovat čtenáře • | Vypnou klávest | ové zkratky      |
| 1 Bibliografický záznam: 10547 2 Vyhledávání v akvizici 3 Portal 4 Půjčit 5 šablona MARC +                  |                | ×                |
| Načíst čtenáře<br>Čárový kód Botvrdit                                                                       |                |                  |

Jakmile aktivujete požadovaný panel, můžete použít rozbalovací menu nebo klávesové zkratky pro volbu požadovaných funkcí (viz jednotlivá menu).

### Hlavní klávesové zkratky

Většina položek menu obsahuje klávesové zkratky, které mohou usnadnit přístup k funkcím. Zde jsou uvedeny nejvíce používané zkratky

| Klávesová zkratka | Funkce                                             |  |  |  |  |  |
|-------------------|----------------------------------------------------|--|--|--|--|--|
| F1                | Půjčit nebo načíst uživatele podle čárového kódu   |  |  |  |  |  |
| F2                | Vrátit                                             |  |  |  |  |  |
| F3                | Hledat v katalogu                                  |  |  |  |  |  |
| F4                | Hledat čtenáře podle jména a jiných kritérií       |  |  |  |  |  |
| F5                | Načíst exemplář pomocí čárového kódu               |  |  |  |  |  |
| F6                | Zaznamenat prezenční výpůjčku                      |  |  |  |  |  |
| F8                | Načíst naposledy otevřené čtenářské konto          |  |  |  |  |  |
| F9                | Znovu vytisknout naposledy tisknuté potvrzení      |  |  |  |  |  |
| Shift+F1          | Registrace nového čtenáře                          |  |  |  |  |  |
| Shift+F2          | Zachycení rezervace                                |  |  |  |  |  |
| Shift+F3          | Načtení záznamu podle TCN (kontrolního č. záznamu) |  |  |  |  |  |
| Shift+F8          | Načíst naposledy otevřený záznam                   |  |  |  |  |  |
| Ctrl+T            | Otevřít nový panel                                 |  |  |  |  |  |
| Ctrl+W            | Zavřít aktuální panel                              |  |  |  |  |  |
| Ctrl+Tab          | Přecházet mezi panely směrem dopředu               |  |  |  |  |  |
| Ctrl+Shift+Tab    | Přecházet mezi panely směrem dozadu                |  |  |  |  |  |
| Ctrl+C            | Kopírovat                                          |  |  |  |  |  |
| Ctrl+V            | Vložit                                             |  |  |  |  |  |

Poznámka: Výše uvedené zkratky jsou univerzálně platné. Klávesové zkratky použité v nižších úrovních rozhraní pracovního klienta se mohou lišit podle použité lokalizace (tj. Mohou být jiné např. v české a v anglické lokalizaci).

## Kopírování / Vkládání

V Evergreenu existuje několik metod pro kopírování do schránky a vkládání zkopírovaného textu v závislosti na tom, kde v pracovním klientu Evergreenu se právě nacházíte a jaký typ informací kopírujete.

#### Podtržené modré texty (odkazy)

Kliknutím na kterýkoliv z modrých podtržených odkazů uloží Evergreen data do schránky. Klávesovou zkratku **"Ctrl+V"** můžete zkopírovaný text vložit na jiné místo Evergreenu, do jiné aplikace apod. Tyto odkazy se mohou vyskytovat přímo v pracovním rozhraní, např. ve výpůjčním protokolu v údajích o čtenáři (viz obr. níže), kde je možné kopírovat čárový kód průkazu, e-mailovou adresu, adresu bydliště aj.

3/4

Navigace

| Nováková. Anička                                                   |                |                      | Obnovi | t Půjčit ( <u>C</u> ) | Výpůjčky ( <u>I</u> ) | Rezervace ( <u>H</u> ) | Účty ( <u>B</u> ) | <u>E</u> ditovat  | Z <u>p</u> rávy | Jiné ( <u>0</u> ) • |
|--------------------------------------------------------------------|----------------|----------------------|--------|-----------------------|-----------------------|------------------------|-------------------|-------------------|-----------------|---------------------|
|                                                                    |                |                      |        |                       | 0                     | 0/0                    | \$0.00            |                   |                 |                     |
| ID 1: Other                                                        |                | Půjčit               |        |                       |                       |                        |                   |                   |                 |                     |
| xxxxx6896<br>ID 2:                                                 |                | Čárový kód:          | •      |                       | <u>P</u> otvrdit      |                        | 🗌 Pûjčit k da     | t <u>u</u> 12.01. | 2013 🔆 💌        | 19: 55: 49          |
| Alias pro rezervace<br>Datum narození: <nezobrazeno></nezobrazeno> |                | č. K vrácení dne     |        | N                     | ázev                  |                        |                   | Čárový k          | ód              | E                   |
|                                                                    |                |                      |        |                       |                       |                        |                   |                   |                 |                     |
| Telefon večer:                                                     |                |                      |        |                       |                       |                        |                   |                   |                 |                     |
| Dalsi teleton:                                                     | •              |                      |        |                       |                       |                        |                   |                   |                 |                     |
| OPAC Login: novakova<br>E-mail: anicka@anicka.cz                   |                |                      |        |                       |                       |                        |                   |                   |                 |                     |
| - Kontaktní advesa                                                 |                |                      |        |                       |                       |                        |                   |                   |                 |                     |
| Kopernikova 1                                                      | •              |                      |        |                       |                       |                        |                   |                   |                 |                     |
| Český Těšín ČR 73701<br>Kopírovat / tisk pout                      |                |                      |        |                       |                       |                        |                   |                   |                 |                     |
| Fyzická adresa                                                     |                |                      |        |                       |                       |                        |                   |                   |                 |                     |
| Koperníkova 1                                                      |                |                      |        |                       |                       |                        |                   |                   |                 |                     |
| Český Těšín ČR 73701<br><u>Kopírovat / tisknout</u>                |                | Vytisknout potvrzení | Exp    | ort Kopírova          | at do schránky        | Uložit sloupce         | Přesný čáro       | vý kód 🔲          | Automatický tis | k <u>H</u> otovo    |
|                                                                    | <b>,</b>     • | d l                  |        |                       |                       |                        |                   |                   |                 |                     |

Nabídku dalších odkazů je možné vyvolat pomocí volby "Kopírovat do schránky" v nabídce Menu.

#### Údaje zobrazené v pracovních tabulkách

Zkopírovat informaci z pracovních tabulkových rozhraních služebního klienta je možné klinutím pravým tlačítkem myši na požadovaném řádku a volbou položky **"Zkopírovat do schránky"** (alternativou je volba **"Akce pro vybrané řádky"** → **"Kopírovat do schránky"**).

|   | ۲V | ýpůj | čky                                  |                          |                                       |                                                 |              |                    |                              |                              |              |
|---|----|------|--------------------------------------|--------------------------|---------------------------------------|-------------------------------------------------|--------------|--------------------|------------------------------|------------------------------|--------------|
|   |    |      |                                      |                          |                                       |                                                 |              |                    |                              | Akce pro vybra               | né exempláře |
|   |    | č.   | K vrácení dne                        | Název                    |                                       | Pokuty zastaveny                                | Výpůjční kni | hovna Výpůjční kni | hovna Zbývající prod         | loužení Čárový kód           | <b></b>      |
|   | 1  | L    | 5.2.13 23:59                         | Linux v kostce : pohotov | rá referenční                         |                                                 | KN           | KN                 | 5                            | 424480014623                 | <b>_</b>     |
|   |    | 2    | 21.1.13 23:59                        | PHP - tvorba interaktiv  | ch internetov                         |                                                 | <u>KN</u>    | KN                 | -3                           | 424480015824                 |              |
|   | з  | 3    | 21.1.13 23:59                        | Neslyšící jako jazyková  | Kopirovat do                          | o schränky                                      |              | KN                 | 0                            | 424480025897                 |              |
|   | 4  | ŧ    | 4.3.13 23:59                         | Speciální pedagogika :   | Zobrazit u ka                         | upiny exempiaru                                 |              | KN                 | 4                            | 424480021001                 |              |
| • | 5  | 5    | 4.3.13 23:59                         | Gong : časopis pro obč   | Zobrazit <u>d</u> eta                 | ily exempláře                                   |              | KN                 | 2                            | 424480026895                 | -            |
|   |    | Zobr | azit v sez <u>n</u> amu také nekatak | ogizované výpůjčky       | Zobrazit <u>n</u> ěk<br>Zobrazit spuš | olik posledních výpů<br>št <u>ě</u> né události | jček         | Automatický tisk p | růvodek rezervací a přepravy | <u>V</u> ytisknout potvrzení | Export       |

Kliknutím na vybraný modrý odkaz se příslušný údaj zkopíruje do schránky.

| Lokace         | Odborná literatura                      |
|----------------|-----------------------------------------|
| Název          | <u>Děti a peníze</u>                    |
| Owning Library | <u>KN</u>                               |
| Signatura      | Ped-7.2.1                               |
| Status         | <u>Volné</u>                            |
| Čárový kód     | <u>424480012494</u>                     |
|                |                                         |
|                |                                         |
|                | The page at http://10.0.0.22 says:      |
|                | Zkopírováno "424480012494" do schránky. |
| <u>1</u>       | ОК                                      |

### Text výsledků vyhledávání v katalogu

Ve výsledcích vyhledávání v katalogu možnost kopírování pomocí kliknutí pravým tlačítkem není k dispozici. Zkopírování údaje je možné označením textu a následným použitím zkratky **"Ctrl+C"** pro kopírování a **"Ctrl+V"** pro vložení.

From: https://eg-wiki.osvobozena-knihovna.cz/ - Evergreen DokuWiki CZ

Permanent link: https://eg-wiki.osvobozena-knihovna.cz/doku.php/sluzebni\_klient:navigace?rev=1376476347

Last update: 2013/08/14 12:32

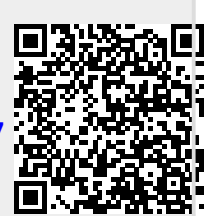